## Resumen de la puntuación del estudiante - La experiencia del estudiante

La función Resumen de puntuación permite a los alumnos revisar sus respuestas inmediatamente después de enviar una prueba en línea.

Cuando un estudiante ha completado una evaluación en línea, se le pedirá que revise y envíe sus respuestas. Después de que el alumno haga clic en "SUBMIT TO SCORE", se le pedirá que confirme el envío una vez más.

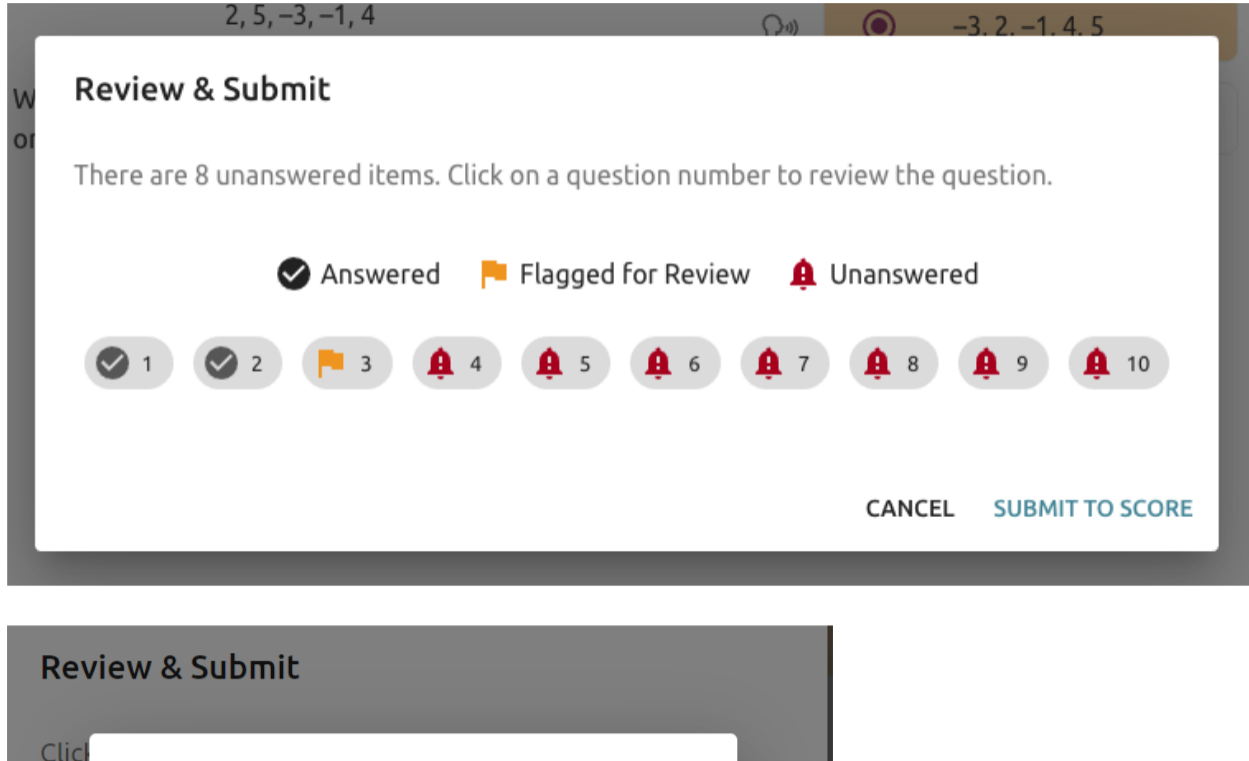

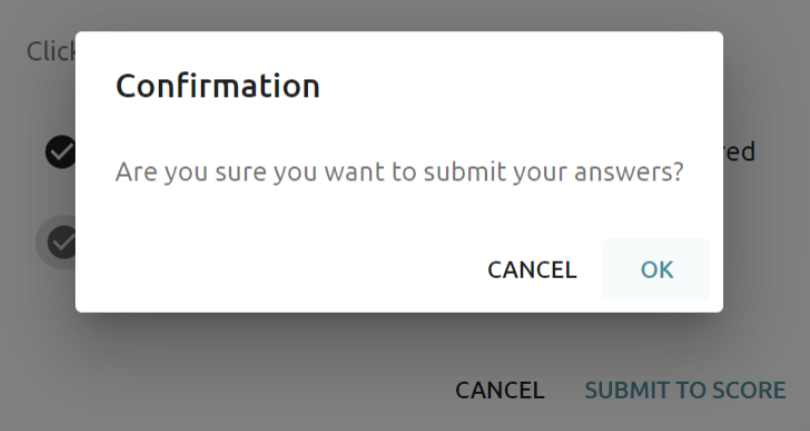

Después de que se haya enviado la prueba, los estudiantes verán qué preguntas son correctas y cuáles son incorrectas.

Además, hay otras dos categorías: *Teacher Graded* y *Ungraded*. Cuando un alumno responde a una pregunta abierta, se asociará automáticamente con la categoría *Ungraded* hasta que el profesor califique la pregunta. Después de calificar la pregunta, se moverá a la categoría *Teacher Graded*.

Los alumnos pueden revisar sus opciones de respuesta mientras la ventana de prueba esté abierta. Una vez que la ventana se ha cerrado para la prueba ya no podrán ver el results. (Si la aleatorización de preguntas está habilitada, el orden de preguntas posterior ya no será aleatorio, sino que coincidirá con el orden de la prueba original.)

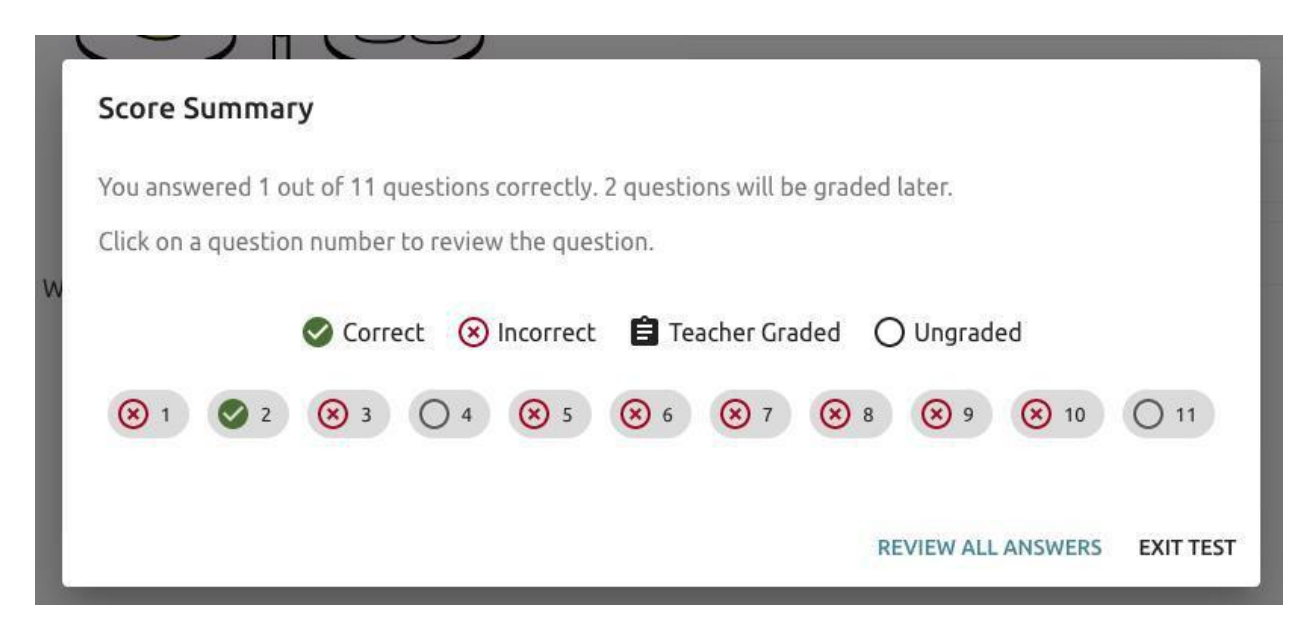

El alumno ahora puede seleccionar el icono con la X roja junto al número uno para ver la pregunta y su elección de respuesta.

|        | Life C                       | ycie of al | Insect |       |
|--------|------------------------------|------------|--------|-------|
| T      | Number of Days in Each Stage |            |        |       |
| Insect | Egg                          | Larva      | Pupa   | Adult |
| Α      | 4                            | 8          | 14     | 64    |
| В      | 2                            | 4          | 7      | 14    |
| С      | 3                            | 10         | 10     | 35    |
| D      | 4                            | 62         | 8      | 75    |
| E      | 2                            | 8          | 12     | 28    |

According to the table above, which insect spends the longest time in the transforming stage of its life cycle?

El menú de la guía de preguntas aparece en la parte superior derecha para que los alumnos abran y continúen revisando toda la prueba.

|              | Question Guide >                                                                | < |
|--------------|---------------------------------------------------------------------------------|---|
| GHLIGHT      | You answered 1 out of 11 questions correctly. 2 questions will be graded later. |   |
| 5 g          | Click on a question number to review the question.                              |   |
|              | (8) Incorrect (8)                                                               |   |
|              | ⊗ 1 ⊗ 3 ⊗ 5 ⊗ 6 ⊗ 7                                                             |   |
|              | <ul><li>⊗ 8</li><li>⊗ 9</li><li>⊗ 10</li></ul>                                  |   |
| llow plastic | O Ungraded (2)                                                                  |   |
|              | O 4 O 11                                                                        |   |
|              | Teacher Graded (0)                                                              |   |
|              | Scorrect (1)                                                                    |   |
| 04           | ✓ 2                                                                             |   |